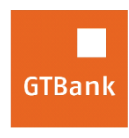

Guaranty Trust Bank plc RC 152321

## How to initiate Booking for Local and International Hotels

## **Internet Banking**

- Log on to Internet Banking with your User ID/Email and Password
- Click "Airlines and Travels" on the menu bar
- Select Bookings.com (Hotels)
- Click "Initiate Request" (request is transferred to third party site(<u>www.booking.com</u>)
- Log on to <u>www.booking.com</u>
- Initiate your request to book hotels or flight at areas of your choice

**Timeline: Immediately**